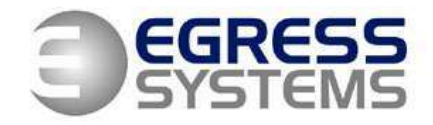

## Setting Up ODBC link to Focus database

Go to Control Panel>Administrative Tools>Data Sources (ODBC). Select *System DNS* and then *Add.* Select *SQL Server*:

| Create New Data Source |                                                                                                    | X          |
|------------------------|----------------------------------------------------------------------------------------------------|------------|
|                        | Select a driver for which you want to set up a da<br>Name<br>Microsoft FoxPro VFP Driver (*.dbf)<br>Microsoft DBC for Oracle<br>Microsoft Paradox Driver (*.db )<br>Microsoft Paradox-Treiber (*.db )<br>Microsoft Text Driver (*.txt; *.csv)<br>Microsoft Text-Treiber (*.txt; *.csv)<br>Microsoft Visual FoxPro Driver<br>Microsoft Visual FoxPro-Treiber<br>SQL Server | ta source. |
|                        | < Back Finish                                                                                                    | Cancel     |

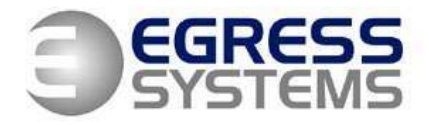

# Give the link a name:

| 🕼 ODBC Data Source Administrator                                                                                                    | ? 🔀                |  |
|----------------------------------------------------------------------------------------------------|--------------------|--|
| User DSN System DSN File DSN Drivers Tracing Connec                                                                                                    | tion Pooling About |  |
| System Data Sources:                                                                                                    |                    |  |
| Name Driver                                                                                                    | Add                |  |
| GlobalCar Microsoft Access Driver (*.mdb)                                                                                                    | Remove             |  |
| HelpDesk Microsoft Access Driver (*.mdb)                                                                                                    | Configure          |  |
|                                                                                                    |                    |  |
|                                                                                                    |                    |  |
|                                                                                                    |                    |  |
|                                                                                                    |                    |  |
| An ODBC System data source stores information about how to connect to<br>the indicated data provider. A System data source is visible to all users<br>on this machine, including NT services. |                    |  |
|                                                                                                    |                    |  |
| OK Cancel Ap                                                                                                    | ply Help           |  |

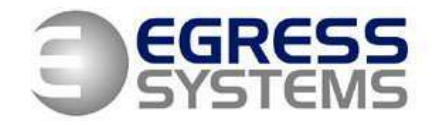

Select the SQL Server that Focus is running on:

| Microsoft SQL Server                                                                                                    | DSN Configuration 🔀                                                                                                    |
|----------------------------------------------------------------------------------------------------|----------------------------------------------------------------------------------------------------|
| Select a diversion<br>me<br>suit Access I<br>of dB ase I<br>of dB ase I<br>of dB | This wizard will help you create an ODBC data source that you can use to connect to SQL Server.<br>What name do you want to use to refer to the data source?<br>Name: focus link<br>How do you want to describe the data source?<br>Description:<br>Which SQL Server do you want to connect to?<br>Server: NJD-HOME\FOCUS |
|                                                                                                    | Finish Next > Cancel Help                                                                                                    |

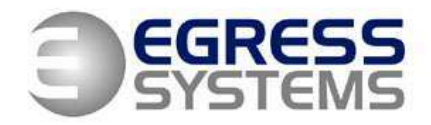

### Select Windows NT Authentication:

| Microsoft SQL Server                                                                                                    | DSN Configuration                                                                                                    | × |
|----------------------------------------------------------------------------------------------------|----------------------------------------------------------------------------------------------------|---|
| Selacit a driver ro-<br>me<br>oli dBase I<br>soft Excel I<br>historedi FoxPri<br>Soft Para<br>Microsoft Tex<br>Soft Serve | How should SQL Server verify the authenticity of the login ID? <ul> <li>With Windows NT authentication using the network login ID.</li> <li>With SQL Server authentication using a login ID and password entered by the user.</li> </ul> To change the network library used to communicate with SQL Server, click Client Configuration.           Client Configuration.           Image: Connect to SQL Server to obtain default settings for the additional configuration options.           Login ID:         Nick Dawe           Password: |   |
|                                                                                                    | < Back Next > Cancel Help                                                                                                    |   |

4

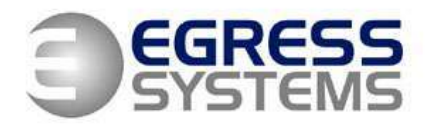

# Select *Focus* as the default database:

| Microsoft SQL Server                                                                                                    | N Configuration                                                                                                    | $\mathbf{N}$ |
|----------------------------------------------------------------------------------------------------|----------------------------------------------------------------------------------------------------|--------------|
| Select a diwer with<br>Select a diwer with<br>Microsoft Access<br>off Access<br>off Ac | <ul> <li>Change the default database to:</li> <li>Focus <ul> <li>Attach database filename:</li> <li>Create temporary stored procedures for prepared SQL state and drop the stored procedures:</li> <li>Only when you disconnect.</li> <li>When you disconnect and as appropriate while you ar connected.</li> </ul> </li> <li>Use ANSI quoted identifiers.</li> <li>Use ANSI nulls, paddings and warnings.</li> <li>Use the failover SQL Server if the primary SQL Server is not</li> </ul> | ments<br>e   |
|                                                                                                    | available.<br>< Back Next > Cancel                                                                                                    | Help         |

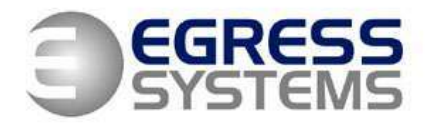

# Click on Finish:

| Microsoft SQL Server                                                                                                    | DSN Configuration                                                                                                    | ×  |
|----------------------------------------------------------------------------------------------------|----------------------------------------------------------------------------------------------------|----|
| Selaci a diwer were<br>me<br>off Access of<br>off Access of<br>Access of Access of<br>Access of Access of Access of<br>Access of Access of Access of<br>Access of Access of Access of Access of<br>Access of Access of A | <ul> <li>Change the language of SQL Server system messages to:</li> <li>English</li> <li>Use strong encryption for data</li> <li>Perform translation for character data</li> <li>Use regional settings when outputting currency, numbers, dates ar times.</li> <li>Save long running queries to the log file:</li> <li>C:\DOCUME~1\NICKDA~1\LOCALS~1\Temp\QU Browse</li> <li>Long query time (milliseconds): 30000</li> <li>Log ODBC driver statistics to the log file:</li> <li>C:\DOCUME~1\NICKDA~1\LOCALS~1\Temp\ST Browse</li> </ul> | nd |
|                                                                                                    | < Back Finish Cancel Help                                                                                                    |    |

6

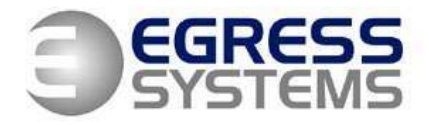

Click on OK:

| ODBC Microsoft SQL Server Setup                                                                                                    | × |
|----------------------------------------------------------------------------------------------------|---|
| A new ODBC data source will be created with the following<br>configuration:                                                                                                    |   |
| Microsoft SQL Server ODBC Driver Version 03.85.1117                                                                                                    |   |
| Data Source Name: focus link<br>Data Source Description:<br>Server: NJD-HOME\FOCUS<br>Database: Focus<br>Language: (Default)<br>Translate Character Data: Yes<br>Log Long Running Queries: No<br>Log Driver Statistics: No<br>Use Integrated Security: Yes<br>Use Regional Settings: No<br>Prepared Statements Option: Drop temporary procedures on<br>disconnect<br>Use Failover Server: No<br>Use ANSI Quoted Identifiers: Yes<br>Use ANSI Quoted Identifiers: Yes<br>Use ANSI Null, Paddings and Warnings: Yes<br>Data Encryption: No |   |
| Test Data Source OK Cance                                                                                                    |   |

06/02/08

7